# Notice

**NOTICE** is hereby given that the 61st Annual General Meeting of the Members of **Unichem Laboratories Limited**, will be held on **Thursday, 8th August, 2024** at **2.00 p.m. (IST)** through Video Conference ("VC") / Other Audio-Visual Means ("OAVM") to transact the following business:

#### **ORDINARY BUSINESS:**

- 1. To receive, consider and adopt:
  - a) The Audited Standalone Financial Statements of the Company for the financial year ended 31st March, 2024 together with the Reports of the Board of Directors and Auditors thereon; and
  - b) The Audited Consolidated Financial Statements of the Company for the financial year ended 31st March, 2024 together with the Report of the Auditors thereon.
- 2. To appoint a Director in place of Mr. Pranay Godha (DIN:00016525), who retires by rotation and being eligible, offers himself for reappointment.

#### SPECIAL BUSINESS:

3. To consider and if thought fit, to pass, the following Resolution as an Ordinary Resolution:

"RESOLVED THAT pursuant to Section 148 and other applicable provisions, if any, of the Companies Act, 2013 read with the Companies (Audit and Auditors) Rules, 2014 and the Companies (Cost Records and Audit) Rules, 2014 (including any statutory modification(s) and/or re-enactment(s) thereof for the time being in force), the remuneration payable to Kishore Bhatia & Associates, Cost Accountants, (Firm Registration No. 00294), who were appointed by the Board of Directors as the Cost Auditors of the Company, based on the recommendation of the Audit Committee, to audit the cost records of the Company for the financial year ending 31st March, 2025, amounting to ₹ 6,00,000 (Rupees Six lakhs only) plus applicable taxes and reimbursement of out-of-pocket expenses at actuals, if any, incurred in connection with the audit, be and is hereby ratified;

**RESOLVED FURTHER THAT** the Board of Directors be and is hereby authorised to take all such actions and to do all such acts, deeds, matters and things as may be considered necessary, desirable and expedient for giving effect to this Resolution."

By order of the Board of Directors, For **Unichem Laboratories Limited** 

Mumbai 22nd May, 2024

#### **Registered Office:**

Unichem Bhavan, Prabhat Estate, Off S. V. Road Jogeshwari (West), Mumbai – 400 102

#### NOTES:

- An Explanatory Statement pursuant to Section 102 of the Companies Act, 2013 ("the Act"), which sets out details relating to Item No. 3 of the Notice is annexed hereto. Pursuant to Regulation 36 of the Securities and Exchange Board of India ("SEBI") (Listing Obligations and Disclosure Requirements) Regulations, 2015 ("Listing Regulations") and Secretarial Standard on General Meetings issued by The Institute of Company Secretaries of India, details of Director seeking re-appointment forms part of this notice and is appended to the notice.
- 2. In view of the various circulars issued by the Ministry of Corporate Affairs ("MCA") read with relevant circulars issued by the SEBI, from time to time (hereinafter collectively referred to as the Circulars) permitted the holding of the Annual General Meeting ("AGM") through VC/OAVM, without the physical presence of the Members at a common venue. In compliance with the provisions of the Act, Listing Regulations and the Circulars, the AGM of the Company is being held through VC/OAVM. The deemed venue for the 61st AGM shall be Plot 125, Kandivli Industrial Estate, Kandivli (West), Mumbai 400067.
- 3. To support the green initiative and as per relaxation given by the Government, only electronic copy of the Annual report for the year ended 31st March, 2024 and Notice of the 61st AGM are being sent to the Members whose mail IDs are available with your Company/Depository Participant/(s) (DPs). Annual Report and the notice of the 61st AGM are also posted on the website www.unichemlabs.com and that of the exchanges namely www.bseindia.com and www.nseindia.com for download. In case any member is desirous of obtaining physical copy of the Annual Report for the financial year 2023-24 they may send a request to the Company by writing to shares@unichemlabs.com. The AGM Notice is also disseminated on the website of National Securities Depository Limited ("NSDL") (agency for providing the Remote e-Voting facility and e-Voting system during the AGM) i.e. www.evoting.nsdl.com.
- 4. Since this AGM is being held pursuant to the MCA Circulars through VC/OAVM, physical attendance of Members has been dispensed with. Accordingly, the facility for appointment of proxies by the Members will not be available for the AGM and hence

Pradeep Bhandari Head – Legal & Company Secretary Membership No.: A14177 the proxy form, attendance slip and route map are not annexed to this Notice. However, in pursuance of Section 112 and 113 of the Act, representatives of the members such as the President of India or the Governor of a State or body corporate can attend the AGM through VC/OAVM and cast their votes through e-Voting.

- 5. In the case of joint holders, the Member whose name appears as the first holder in the order of names as per the Register of Members of the Company will be entitled to vote at the AGM. Members attending the AGM through VC/OAVM shall be counted for the purpose of reckoning the quorum under Section 103 of the Act.
- 6. Institutional/Corporate Shareholders (i.e., other than Individuals/HUF, NRI, etc.) are required to send a scanned copy (PDF/JPG format) of its Board or governing body resolution/authorization, etc. authorizing its representative to attend the AGM through VC/OAVM on its behalf and to vote through remote e-Voting. The said resolution/ authorization shall be sent to the Company at shares@unichemlabs.com at least 48 hours before the commencement of the AGM.
- 7. Following documents will be available for inspection electronically to the members during the AGM:
  - i. Register of Directors and Key Managerial Personnel;
  - ii. Register of securities held by Directors and Key Managerial Personnel;
  - iii. Register of Contracts or Arrangements in which the directors are interested;
  - iv. Certificate from the Secretarial Auditors of the Company certifying that the Company's Unichem Employee Stock Option Scheme 2018 is being implemented in accordance with SEBI (Share Based Employee Benefits and Sweat Equity) Regulations, 2021.

All other documents referred to in the Notice will also be available for electronic inspection without any fee by the members from the date of circulation of this Notice up to the date of AGM, i.e. Thursday, 8th August, 2024. Members seeking to inspect such documents can send an e-mail to <u>shares@unichemlabs.com</u>

- 8. Pursuant to Section 108 of the Act and the Rules made thereunder, Regulation 44 of the Listing Regulations and the MCA Circulars, the Company is providing the facility of remote e-Voting to its Members in respect of the business to be transacted at the AGM. For this purpose, the Company has entered into an agreement with NSDL, for facilitating voting through electronic means, as the authorized e-Voting agency. Accordingly, the facility of casting votes by a Member using remote e-Voting as well as the e-Voting system on the date of the AGM will be provided by NSDL.
- 9. Members can join the AGM through VC/OAVM fifteen minutes before and after the scheduled time of the commencement of the AGM by following the procedure mentioned in the Notice. The facility of participation at the AGM through VC/OAVM will be made available to at least 1,000 Members on a first come first-served basis. This will not include large Shareholders (Shareholders holding 2% or more shareholding), Promoters, Institutional Investors, Directors, Key Managerial Personnel, the Chairpersons of the Audit Committee, Nomination and Remuneration Committee, Stakeholders Relationship Committee, Auditors etc., who can attend the AGM without restriction on account of first come first-served basis.

10. Instructions for Shareholders for remote e-Voting and joining the AGM are as under:

The remote e-Voting period begins on **Monday, 5th August, 2024 at 9:00 a.m.** and ends on **Wednesday, 7th August, 2024 at 5:00 p.m.** The remote e-Voting module shall be disabled by NSDL for voting thereafter. The Members, whose names appear in the Register of Members/ Beneficial Owners as on the **record date (cut-off date)** i.e. **Thursday, 1st August, 2024** may cast their vote electronically. The voting right of shareholders shall be in proportion to their share in the paid-up equity share capital of the Company as on the cut-off date, being Thursday, 1st August, 2024. The way to vote electronically on NSDL e-Voting system consists of "Two Steps" which are mentioned below:

#### Step 1: Access to NSDL e-Voting system

- A) Login method for e-Voting and joining virtual meeting for Individual shareholders holding securities in demat mode. In terms of SEBI circular dated 9 December, 2020 on e-Voting facility provided by Listed Companies, Individual the unbelow holding securities is demat made any allowed to write the unbelow holding securities in demat with the unbelow.
  - shareholders holding securities in demat mode are allowed to vote through their demat account maintained with Depositories and DPs. Shareholders are advised to update their mobile number and e-mail Id in their demat accounts in order to access e-Voting facility.

Login method for Individual shareholders holding securities in demat mode is given below:

| Type of Shareholders                                                        | Login Method                                                                                                    |  |
|-----------------------------------------------------------------------------|----------------------------------------------------------------------------------------------------|--|
| Individual Shareholders<br>holding securities in<br>demat mode<br>with NSDL | 1) Existing IDeAS user can visit the e-Services website of NSDL viz. <u>https://eservices.nsdl.com</u> either on a Personal Computer or on a mobile. On the e-Services home page click on the "Beneficial Owner" icon under "Login" which is available under 'IDeAS' section, this will prompt you to enter your existing User ID and Password. After successful authentication, you will be able to see e-Voting services under Value added services. Click on "Access to e-Voting" under e-Voting services and you will be able to see e-Voting page. Click on company name or e-Voting service provider i.e. NSDL and you will be re-directed to e-Voting website of NSDL for casting your vote during the remote e-Voting period or joining virtual meeting & voting during the meeting. |  |

|                                                                                                    | 2)<br>3)<br>4)                                                                                                    | If you are not registered for <b>IDeAS</b> e-Services, option to register is available at https://eservices.nsdl.com. Select " <b>Register Online for IDeAS Portal</b> " or click at https://eservices.nsdl.com/SecureWeb/IdeasDirectReg.jsp<br>Visit the e-Voting website of NSDL. Open web browser by typing the following URL: https://www.evoting.nsdl.com/ either on a Personal Computer or on a mobile. Once the home page of e-Voting system is launched, click on the icon " <b>Login</b> " which is available under ' <b>Shareholder/Member</b> ' section. A new screen will open. You will have to enter your User ID (i.e. your sixteen-digit demat account number held with NSDL), Password/OTP and a Verification Code as shown on the screen. After successful authentication, you will be redirected to NSDL Depository site wherein you can see e-Voting page. <b>Click on company name or e-Voting service provider i.e. NSDL</b> and you will be redirected to e-Voting website of NSDL for casting your vote during the remote e-Voting period or joining virtual meeting & voting during the meeting. Shareholders/Members can also download NSDL Mobile App " <b>NSDL SPEED-e</b> " facility by scanning the QR code mentioned below for seamless voting experience.<br><b>NSDL Mobile App is available on Coogle Play Coogle Play Coogle Play Coogle Play</b>                                                                                                    |  |
|----------------------------------------------------------------------------------------------------|----------------------------------------------------------------------------------------------------|----------------------------------------------------------------------------------------------------|--|
| Individual Shareholders<br>holding securities<br>in demat mode<br>with CDSL                                        | 1)<br>2)<br>3)<br>4)                                                                                                    | <ol> <li>Users who have opted for CDSL Easi / Easiest facility, can login through their existing id and password. Option will be made available to reach e-Voting page without any fur authentication. The users to login Easi / Easiest are requested to visit CDSL wel www.cdslindia.com and click on login icon &amp; New System Myeasi Tab and then use existing Myeasi username &amp; password.</li> <li>After successful login the Easi / Easiest user will be able to see the e-Voting option for eli companies where the e-Voting is in progress as per the information provided by company clicking the e-Voting option, the user will be able to see e-Voting page of the e-Voting se provider for casting your vote during the remote e-Voting Service Providers, so that the user can visit the e-Voting Service Providers website directly.</li> <li>If the user is not registered for Easi/Easiest, option to register is available at CDSL wel www.cdslindia.com and click on login &amp; New System Myeasi Tab and then clic registration option.</li> <li>Alternatively, the user can directly access e-Voting page by providing Demat Account Numbe PAN No. from e-Voting link available on www.cdslindia.com home page. The system authenticate the user by sending OTP on registered mobile &amp; e-mail as recorded in the D Account. After successful authentication, user will be able to see the e-Voting Service Provider provider for the provider by sending OTP on registered mobile &amp; e-mail as recorded in the D Account. After successful authentication, user will be able to see the e-Voting Service Provider service Provider successful authentication, user will be able to see the e-Voting Service Provider service Provider service Provider service provider to access the system of all e-Voting Service Provider service Provider service provider service provider service provider service provider service provider service provider service provider service provider service provider service provider service provider service provider service provider service provider ser</li></ol> |  |
| Individual Shareholders<br>(holding securities<br>in demat mode) login<br>through their<br>depository participants | You can also login using the login credentials of your demat account through your DPs registered with NSDL/CDSL for e-Voting facility. Upon logging in, you will be able to see e-Voting option. Click on e-Voting option, you will be redirected to NSDL/CDSL Depository site after successful authentication, wherein you can see e-Voting feature. Click on company name or e-Voting service provider i.e. NSDL and you will be redirected to e-Voting website of NSDL for casting your vote during the remote e-Voting period or joining virtual meeting & voting during the meeting. |                                                                                                    |  |

Important note: Members who are unable to retrieve User ID/ Password are advised to use Forgot User ID and Forgot Password option available at above mentioned website.

## Helpdesk for Individual Shareholders holding securities in demat mode for any technical issues related to login through Depository i.e. CDSL and NSDL.

| FOR CDSL | Members facing any technical issue in login can contact CDSL helpdesk by sending a request at <u>helpdesk.evoting@cdslindia.com</u> or contact at toll free no. 1800 22 55 33. |
|----------|----------------------------------------------------------------------------------------------------|
| FORNSDL  | Members facing any technical issue in login can contact NSDL helpdesk by sending a request at evoting@nsdl.com or call at 022 - 4886 7000.                                     |

### B) Login Method for e-Voting and joining virtual meeting for shareholders other than Individual shareholders holding securities in demat mode and for shareholders holding securities in physical mode.

1. Visit the e-Voting website of NSDL. Open web browser by typing the following URL: <u>https://www.evoting.nsdl.com/</u> either on a Personal Computer or on a mobile.

- 2. Once the home page of e-Voting system is launched, click on the icon "Login" which is available under 'Shareholder/Member'section.
- 3. A new screen will open. You will have to enter your User ID, your Password/OTP and a Verification Code as shown on the screen.

Alternatively, if you are registered for NSDL eservices i.e. IDeAS, you can log-in at <u>https://eservices.nsdl.com/</u> with your existing IDeAS login. Once you log-in to NSDL eservices after using your log-in credentials, click on e-Voting and you can proceed to Step 2 i.e. Cast your vote electronically.

4. Your User ID details are given below:

| Manner of holding<br>shares i.e. Demat<br>(NSDL or CDSL)<br>or Physical |                                                                 | Your User ID is                                                                                                    |
|-------------------------------------------------------------------------|-----------------------------------------------------------------|----------------------------------------------------------------------------------------------------|
| a.                                                                      | For Members<br>who hold shares<br>in demat account<br>with NSDL | 8 Character DP ID followed by 8 Digit Client ID.<br>For example if your DP ID is IN300*** and<br>Client ID is 12****** then your user ID is IN300***12******. |
| b.                                                                      | For Members<br>who hold shares<br>in demat account<br>with CDSL | 16 Digit Beneficiary ID. For example if your Beneficiary ID is 12************** then your user ID is 12************************************                   |
| C.                                                                      | For Members<br>holding shares<br>in Physical Form               | EVEN Number followed by Folio Number registered with the Company. For example if folio number is 001*** and EVEN is 101456 then user ID is 101456001***.      |

5. Password details for shareholders other than Individual shareholders are given below:

- a) If you are already registered for e-Voting, then you can use your existing password to login and cast your vote.
- b) If you are using NSDL e-Voting system for the first time, you will need to retrieve the 'initial password' which was communicated to you. Once you retrieve your 'initial password', you need to enter the 'initial password' and the system will force you to change your password.
- c) How to retrieve your 'initial password'?
  - i. If your e-mail ID is registered in your demat account or with the Company, your 'initial password' is communicated to you on your e-mail ID. Trace the e-mail sent to you from NSDL from your mailbox. Open the e-mail and open the attachment i.e. a .pdf file. Open the .pdf file. The password to open the .pdf file is your 8-digit client ID for NSDL account, last 8 digits of client ID for CDSL account or folio number for shares held in physical form. The .pdf file contains your 'User ID' and your 'initial password'.
  - ii. If your e-mail ID is not registered, please follow steps mentioned below in **process for those shareholders** whose e-mail ids are not registered.
- 6. If you are unable to retrieve or have not received the "Initial password" or have forgotten your password:
  - a) Click on "Forgot User Details/Password?" (If you are holding shares in your demat account with NSDL or CDSL) option available on <a href="https://www.evoting.nsdl.com">www.evoting.nsdl.com</a>.
  - b) "Physical User Reset Password?" (If you are holding shares in physical mode) option available on www.evoting.nsdl.com.
  - c) If you are still unable to get the password by aforesaid two options, you can send a request at <u>evoting@nsdl.com</u> mentioning your demat account number/folio number, your PAN, your name and your registered address etc.
  - d) Members can also use the OTP (One Time Password) based login for casting the votes on the e-Voting system of NSDL.
- 7. After entering your password, tick on Agree to "Terms and Conditions" by selecting on the check box.
- 8. Now, you will have to click on "Login" button.
- 9. After you click on the "Login" button, Home page of e-Voting will open.

#### Step 2: Cast your vote electronically and join General Meeting on NSDL e-Voting system.

- a. After successful login at Step 1, you will be able to see all the companies "EVEN" in which you are holding shares and whose voting cycle and General Meeting is in active status.
- b. Select "EVEN" of company for which you wish to cast your vote during the remote e-Voting period or cast your vote during the General Meeting. For joining virtual meeting, you need to click on "VC/OAVM" link placed under "Join Meeting".
- c. Now you are ready for e-Voting as the Voting page opens.
- d. Cast your vote by selecting appropriate options i.e. assent or dissent, verify/modify the number of shares for which you wish to cast your vote and click on "Submit" and also "Confirm" when prompted.
- e. Upon confirmation, the message "Vote cast successfully" will be displayed.
- f. You can also take the printout of the votes cast by you by clicking on the print option on the confirmation page.
- g. Once you confirm your vote on the resolution, you will not be allowed to modify your vote.

#### General Guidelines for shareholders.

a. Institutional shareholders (i.e. other than individuals, HUF, NRI etc.) are required to send scanned copy (PDF/JPG Format) of the relevant Board Resolution/Authority letter etc. with attested specimen signature of the duly authorised signatory(ies) who are

authorised to vote, to the Scrutinizer by e-mail to <u>alwyn.co@gmail.com</u> with a copy marked to <u>evoting@nsdl.com</u>. Institutional shareholders (i.e. other than individuals, HUF, NRI etc.) can also upload their Board Resolution/ Power of Attorney/ Authority Letter etc. by clicking on "Upload Board Resolution/Authority Letter" displayed under "e-Voting" tab in their login.

- b. It is strongly recommended not to share your password with any other person and take utmost care to keep your password confidential. Login to the e-Voting website will be disabled upon five unsuccessful attempts to key in the correct password. In such an event, you will need to go through the "Forgot User Details/Password?" or "Physical User Reset Password?" option available on <u>www.evoting.nsdl.com</u> to reset the password.
- c. Any person holding shares in physical form and non-individual shareholders, who acquires shares of the Company and becomes member of the Company after the notice is sent through e-mail and holding shares as of the cut-off date i.e. **Thursday**, **1st August, 2024** may obtain the login ID and password by sending a request at <u>evoting@nsdl.com</u> or Issuer/RTA. However, if you are already registered with NSDL for remote e-Voting, then you can use your existing user ID and password for casting your vote. If you forgot your password, you can reset your password by using "Forgot User Details/Password" or "Physical User Reset Password" option available on <u>www.evoting.nsdl.com</u> or call on 022 4886 7000. In case of Individual Shareholders holding securities in demat mode who acquires shares of the Company and becomes a Member of the Company after sending of the Notice and holding shares as of the cut-off date i.e. **Thursday, 1st August, 2024** may follow steps mentioned in the Notice of the AGM under "Access to NSDL e-Voting system".
- d. In case of any queries, you may refer the Frequently Asked Questions (FAQs) for Shareholders and e-Voting user manual for Shareholders available at the download section of <u>www.evoting.nsdl.com</u> or call on.: 022 4886 7000 or send a request to Ms. Pallavi Mhatre at <u>evoting@nsdl.com</u>.

### Process for those shareholders whose e-mail ids are not registered with the depositories for procuring user id and password and registration of e mail ids for e-Voting for the resolutions set out in this notice:

- In case shares are held in physical mode, please provide Folio No., Name of shareholder, scanned copy of the share certificate (front and back), PAN (self-attested scanned copy of PAN card), AADHAAR (self-attested scanned copy of Aadhaar Card) to Company's Registrar & Share Transfer Agent ("RTA"), Link Intime India Private Limited, C 101, 247 Park, L. B. S. Marg, Vikhroli West, Mumbai 400 083.
- b. In case shares are held in demat mode, please contact your DP and get your mail ID registered with them. If you are an Individual shareholder holding securities in demat mode, you are requested to refer to the login method explained at step 1 (A) i.e. Login method for e-Voting and joining virtual meeting for Individual shareholders holding securities in demat mode.
- c. Alternatively shareholder/members may send a request to <u>evoting@nsdl.com</u> for procuring user id and password for e-Voting by providing above mentioned documents.
- d. In terms of SEBI circular dated 9 December, 2020 on e-Voting facility provided by Listed Companies, Individual shareholders holding securities in demat mode are allowed to vote through their demat account maintained with Depositories and DPs. Shareholders are required to update their mobile number and e-mail ID correctly in their demat account in order to access e-Voting facility.

#### Instructions for Members for e-Voting on the day of the AGM are as under:

- a. The procedure for e-Voting on the day of the AGM is same as the instructions mentioned above for remote e-Voting.
- b. Only those Members/shareholders, who will be present in the AGM through VC/OAVM facility and have not casted their vote on the Resolutions through remote e-Voting and are otherwise not barred from doing so, shall be eligible to vote through e-Voting system in the AGM.
- c. Members who have voted through remote e-Voting will be eligible to attend the AGM. However, they will not be eligible to vote at the AGM.
- d. The details of the person who may be contacted for any grievances connected with the facility for e-Voting on the day of the AGM shall be the same person mentioned for remote e-Voting.

#### Instructions for Members for attending the AGM are as under:

- a. Member will be provided with a facility to attend the AGM through VC/OAVM through the NSDL e-Voting system. Members may access by following the steps mentioned above for Access to NSDL e-Voting system. After successful login, you can see link of VC/OAVM placed under "Join meeting" menu against company name. You are requested to click on VC/OAVM link placed under Join Meeting menu. The link for VC/OAVM will be available in Shareholder/ Member login where the EVEN of Company will be displayed. Please note that the members who do not have the User ID and Password for e-Voting or have forgotten the User ID and Password may retrieve the same by following the remote e-Voting instructions mentioned in the notice to avoid last minute rush.
- b. Members are encouraged to join the Meeting through PC/laptops for better experience.
- c. Further Members will be required to allow Camera and use Internet with a good speed to avoid any disturbance during the meeting.
- d. Please note that Participants connecting via Mobile Hotspot may experience Audio/Video loss due to fluctuation in their respective network. It is therefore recommended to use Stable Wi-Fi or LAN Connection to mitigate any kind of aforesaid glitches.
- e. Shareholders who would like to express their views / ask questions during the meeting may register themselves as a speaker by sending their request in advance from Friday, 2nd August, 2024 (9:00 a.m. IST) to Monday, 5th August, 2024 (5:00 p.m. IST) prior to meeting mentioning their name, demat account number / folio number, e-mail id, mobile number, PAN at shares@unichemlabs.com. The shareholders who do not wish to speak during the AGM may send their queries in advance 5 days prior to meeting mentioning their name, demat account number / folio number, e-mail id, mobile number, PAN at shares@unichemlabs.com. The shareholders who do not wish to speak during the AGM may send their queries in advance 5 have prior to meeting mentioning their name, demat account number / folio number, e-mail id, mobile number, PAN at shares@unichemlabs.com. These queries will be replied suitably by your Company.
- 11. Mr. Alwyn D'Souza (Membership No. F5559 & Certificate of Practice No. 5137) or failing him Mr. Jay D'Souza (Membership No. F3058 & Certificate of Practice No. 6915) of M/s. Alwyn Jay & Co., Practicing Company Secretaries, Mumbai, have been appointed as the Scrutinizer to scrutinize the voting and ensuring that remote e-Voting process is conducted in a fair and transparent manner. The

Scrutinizer will submit his report to the Chairman of the Company or to any other person authorised by the Chairman after the completion of the scrutiny of the e-Voting (votes casted during the AGM and votes casted through remote e-Voting), within 2 working days of the conclusion of the AGM. The result declared along with the Scrutinizer's report shall be communicated to the Stock Exchanges, NSDL & RTA and will also be displayed on your Company's website, <u>www.unichemlabs.com</u>.

- 12. Members are requested to address all correspondence in connection with shares held by them, to the Company's RTA viz., Link Intime India Private Limited, C 101, 247 Park, L. B. S. Marg, Vikhroli West, Mumbai 400 083 by quoting their Folio number or their DPID and Client ID number, as the case may be
- SEBI vide Circular Nos. SEBI/HO/OIAE/OIAE\_IAD-1/P/CIR/2023/131 dated July 31, 2023, and SEBI/HO/OIAE/OIAE\_IAD-1/P/CIR/2023/135 dated August 4, 2023, read with Master Circular No. SEBI/HO/ OIAE/OIAE\_IAD-1/P/CIR/2023/145 dated July 31, 2023 (updated as on August 11, 2023), has established a common Online Dispute Resolution Portal ("ODR Portal") for resolution of disputes arising in the Indian Securities Market. Your Company is also registered on SEBI's ODR Portal.

Pursuant to above-mentioned circulars, post exhausting the option to resolve their grievances with the RTA/Company directly and through existing SCORES platform, the investors can initiate dispute resolution through the ODR Portal (<u>https://smartodr.in/login</u>) and the same can also be accessed through the Company's website <u>https://www.unichemlabs.com/mandatory-dematerialisation.php</u>

- 14. Members are requested to do following, if not done yet:
  - . Provide / update details of their bank accounts indicating the name of the bank, branch, account number and the ninedigit MICR code and IFSC code (as appearing on the cheque) along with photocopy of the cheque / cancelled cheque, self- attested identity proof and address proof, for remittance of dividend through ECS / NEFT and prevent fraudulent encashment of dividend warrants.
  - ii. In terms of Regulation 40(1) of SEBI Listing Regulations, as amended from time to time, transfer, transmission and transposition of securities shall be effected only in dematerialized form. In view of the same and to eliminate all risks associated with physical shares and avail various benefits of dematerialization, Members are advised to dematerialize the shares held by them in physical form. Members can contact the Company or Link Intime, for assistance in this regard.
  - iii. Update Permanent Account Number (PAN) against folio / demat account as also for deletion of name of deceased holder, transmission / transposition of shares.
  - iv. Members holding shares in dematerialised form are requested to intimate / update all particulars of bank mandates, PAN, nominations, power of attorney, change of address, e-mail address, contact numbers etc. to their Depository Participants. Members holding shares in physical form are requested to intimate such details to the RTA and file nomination form SH-13.
- 15. NRI Members are requested to inform the RTA immediately:
  - i. Particulars of their bank account maintained in India with complete name, branch, account type, account number and address of the bank with pin code number, if not furnished earlier; and
  - ii. Change in their residential status and address in India on their return to India for permanent settlement.

By order of the Board of Directors, For **Unichem Laboratories Limited** 

Mumbai 22nd May, 2024 Pradeep Bhandari Head – Legal & Company Secretary Membership No.: A14177

Registered Office: Unichem Bhavan, Prabhat Estate, Off S. V. Road, Jogeshwari (West), Mumbai – 400 102

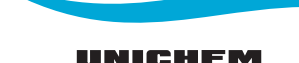

#### EXPLANATORY STATEMENT PURSUANT TO SECTION 102(1) OF THE COMPANIES ACT, 2013

#### Item No. 3

The Board of Directors at its Meeting held on 22nd May, 2024, based on the recommendation of the Audit Committee, appointed Kishore Bhatia & Associates, (Firm Registration No. 00294) Cost Accountants, Mumbai as Cost Auditors for undertaking Cost Audit of the Cost Accounting Records maintained by the Company for the financial year ending 31st March, 2025, at a remuneration not exceeding ₹ 6.00 Lakhs (Rupees Six Lakhs only) plus applicable taxes and out-of-pocket expenses at actuals. The auditors have confirmed that they are eligible for appointment as Cost Auditors.

As per Rule 14 of the Companies (Audit and Auditors) Rules, 2014, the remuneration payable to the said Cost Auditors is required to be ratified by the Members of the Company.

None of the Directors or Key Managerial Personnel or their relatives are in any way, concerned or interested, financially or otherwise, in the Resolution set out at Item No. 3 except to the extent of their shareholding, if any, in the Company.

Accordingly, resolution at Item No. 3 of the Notice, is recommended by Board of Directors for Members approval as an Ordinary Resolution.

By order of the Board of Directors, **For Unichem Laboratories Limited** 

Mumbai 22nd May, 2024 Pradeep Bhandari Head – Legal & Company Secretary Membership No.: A14177

Registered Office: Unichem Bhavan, Prabhat Estate, Off S. V. Road, Jogeshwari (West), Mumbai - 400 102

As required by Regulation 36(3) of the Listing Regulations and the Secretarial Standards on General Meetings (SS-2) as laid down by The Institute of Company Secretaries of India, additional information relating to the particulars of the Director retiring by rotation is given herein:

| Name of the Director                                                                    | Mr. Pranay Godha                                                                                                    |
|-----------------------------------------------------------------------------------------|----------------------------------------------------------------------------------------------------|
| Date of birth                                                                           | 24th March, 1972                                                                                                    |
| Date of Appointment                                                                     | 10th August, 2023                                                                                                    |
| Brief Profile, Qualification and Expertise in Specific Functional Area                  | Mr. Godha has done B.Sc. from the University of Mumbai and has also<br>obtained a degree in M.B.A from the New York Institute of Technology. He<br>has over two decades of experience in the field of Marketing and General<br>Management. He is the Promoter, Managing Director & Chief Executive<br>Officer of Ipca Laboratories Limited. |
| Remuneration last drawn                                                                 | Nil, except sitting fees is paid for Board and Committee meetings attended by him.                                                                                                    |
| Number of Meetings of the Board attended during the financial year 2023-24              | Two                                                                                                    |
| No. of shares held in the Company                                                       | Nil                                                                                                    |
| Directorships in other Companies (excluding<br>Foreign Companies)                       | <ol> <li>Ipca Laboratories Limited</li> <li>Paschim Chemicals Private Limited</li> <li>Kaygee Laboratories Private Limited</li> <li>Kaygee Investments Private Limited</li> <li>Mexin Medicaments Private Limited</li> </ol>                                                                                                    |
| Membership/Chairmanship of Committees                                                   | Member of the Risk Management Committee, Corporate Social Responsibility<br>Committee and Stakeholders Relationship Committee of the Company.                                                                                                    |
|                                                                                         | Member of Risk Management Committee of Ipca Laboratories Limited.                                                                                                    |
| Resigned/retired as a Director in any listed entities in the past three financial years | None                                                                                                    |
| Relationship between Directors inter-se                                                 | None                                                                                                    |